| Employer eServices®  |                     |                                                    |
|----------------------|---------------------|----------------------------------------------------|
|                      |                     |                                                    |
|                      |                     |                                                    |
| We                   | lcome to the Chang  | je Enrollment tutorial                             |
| Audience: Employers  |                     |                                                    |
| Module Length: Appr  | oximately 7 minutes |                                                    |
| Last Updated: 08/01/ | 2007                |                                                    |
|                      |                     |                                                    |
|                      |                     |                                                    |
|                      |                     |                                                    |
| 1 Introduction 2     | Change              | Welcome to the Change Enrollment tutorial. In this |
| 2. Select 4          | . Try It!           | tutorial, you'll learn how to change an enrollee's |
|                      |                     |                                                    |

### **Text Captions**

Welcome to the Change Enrollment tutorial. In this tutorial, you'll learn how to change an enrollee's information using Employer eServices.

# Welcome to the Change Enrollment tutorial

Audience: Employers

Module Length: Approximately 7 minutes

Last Updated: 08/01/2007

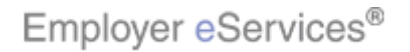

#### Slide 2 - Slide 2

| Employer eServices®                          |                     |                                                                                                    |
|----------------------------------------------|---------------------|----------------------------------------------------------------------------------------------------|
|                                              |                     |                                                                                                    |
| We                                           | lcome to the Chang  | je Enrollment tutorial                                                                                                 |
| Audience: Employers                          | p.<br>Xe            |                                                                                                    |
| Module Length: Appr                          | oximately 7 minutes |                                                                                                    |
| Last Updated: 08/01/                         | 2007                |                                                                                                    |
|                                              |                     |                                                                                                    |
|                                              |                     |                                                                                                    |
|                                              |                     |                                                                                                    |
| 1. Introduction     3.       2. Select     4 | Change<br>. Try It: | As you proceed, you may use the controls at the bottom of this window to rewind, pause, or skip ahead during playback. |

### **Text Captions**

As you proceed, you may use the controls at the bottom of this window to rewind, pause, or skip ahead during playback.

## Welcome to the Change Enrollment tutorial

Audience: Employers

Module Length: Approximately 7 minutes

Last Updated: 08/01/2007

### Slide 3 - Slide 3

| Employer eServices®                                          |                                                                                                   |
|--------------------------------------------------------------|---------------------------------------------------------------------------------------------------|
|                                                              |                                                                                                   |
| Welcome to the Char                                          | nge Enrollment tutorial                                                                           |
| Audience: Employers                                          |                                                                                                   |
| Module Length: Approximately 7 minutes                       |                                                                                                   |
| Last Updated: 08/01/2007                                     |                                                                                                   |
|                                                              |                                                                                                   |
|                                                              |                                                                                                   |
|                                                              |                                                                                                   |
| 1. Introduction     3. Change       2. Select     4. Try It! | To move from one section to another, click the menu<br>buttons found above the playback controls. |

### Text Captions

# Welcome to the Change Enrollment tutorial

To move from one section to another, click the menu buttons found above the playback controls.

### Audience: Employers

Module Length: Approximately 7 minutes

Last Updated: 08/01/2007

#### Slide 4 - Slide 4

| Employer eServices®                          |                     |                                                                                                    |
|----------------------------------------------|---------------------|----------------------------------------------------------------------------------------------------|
|                                              |                     |                                                                                                    |
| We                                           | lcome to the Chang  | je Enrollment tutorial                                                                                                    |
| Audience: Employers                          |                     |                                                                                                    |
| Module Length: Appr                          | oximately 7 minutes |                                                                                                    |
| Last Updated: 08/01/                         | 2007                |                                                                                                    |
|                                              |                     |                                                                                                    |
|                                              |                     |                                                                                                    |
|                                              |                     |                                                                                                    |
| 1. Introduction     3.       2. Select     4 | Change<br>. Try It! | Also, please note that your screens may be a bit<br>different from the ones you'll see in this tutorial. The<br>difference depends on your contractual agreement. |

### **Text Captions**

Also, please note that your screens may be a bit different from the ones you'll see in this tutorial. The difference depends on your contractual agreement.

## Welcome to the Change Enrollment tutorial

Audience: Employers

Module Length: Approximately 7 minutes

Last Updated: 08/01/2007

#### Slide 5 - Slide 5

| Employer eServices®                          |                          |                                                                                                    |  |  |
|----------------------------------------------|--------------------------|----------------------------------------------------------------------------------------------------|--|--|
|                                              |                          |                                                                                                    |  |  |
| We                                           | lcome to the Chang       | je Enrollment tutorial                                                                                                    |  |  |
| Audience: Employers                          |                          |                                                                                                    |  |  |
| Module Length: Appr                          | oximately 7 minutes      |                                                                                                    |  |  |
| Last Updated: 08/01/                         | Last Updated: 08/01/2007 |                                                                                                    |  |  |
|                                              |                          |                                                                                                    |  |  |
|                                              |                          |                                                                                                    |  |  |
|                                              |                          |                                                                                                    |  |  |
| 1. Introduction     3.       2. Select     4 | Change<br>. Try It!      | Finally, remember that all sample information you'll see<br>in this tutorial is fictitious. Any resemblance to existing<br>individuals or companies is purely coincidental. |  |  |

### **Text Captions**

Finally, remember that all sample information you'll see in this tutorial is fictitious. Any resemblance to existing individuals or companies is purely coincidental.

# Welcome to the Change Enrollment tutorial

Audience: Employers

Module Length: Approximately 7 minutes

Last Updated: 08/01/2007

#### Slide 1 - Slide 1

| Employer eServices®                                                                                                    |                                                                                                    |                                   |                                                                                                    |                          |              |
|----------------------------------------------------------------------------------------------------|----------------------------------------------------------------------------------------------------|-----------------------------------|----------------------------------------------------------------------------------------------------|--------------------------|--------------|
| Enrollment ID Cards Claims                                                                                                    |                                                                                                    |                                   | Help                                                                                                    | Training                 | Tutorials    |
|                                                                                                    |                                                                                                    |                                   |                                                                                                    |                          | Log Out      |
| Welcome User,<br>Employer eServices is your online, real-time gateway to eligibility and enrollment changes, claim status, reporting, billing and                                                                                                    |                                                                                                    |                                   |                                                                                                    |                          |              |
| Much more.<br>Hot Topics! Click on one of the following links for up to the minute news and information:<br>Employer eServices System Enhancement Making It Easier For You To Work Within Multiple Policy Periods<br>HCA Hospitals in South Florida and Tampa Terminate UnitedHealthcare<br>HealthONE Hospitals in Colorado Terminate UnitedHealthcare<br>Online Billing: An Alternate Option to Paper Invoices<br>UnitedHealthcare and HCA/HealthONE - Key Facts |                                                                                                    |                                   |                                                                                                    |                          | Ξ            |
| Resources<br>Click here to access:<br>Administrative Guides<br>Benefit Plan Coverage Documents<br>Brochures & Forms<br>Communication Resource Center<br>Contact Information<br>Help<br>myuhc.com                                                                                                    | Network Information<br>Click here to access:<br><u>Network Changes</u><br><u>Network Fact Sheets</u><br><u>Network Maps</u><br><u>Physician Directory</u><br><u>UnitedHealth Premium Designation</u><br><u>Program</u> |                                   | Programs & Service<br>Click here to access:<br><u>Behavioral Health</u><br><u>Care24</u><br><u>Care Coordination</u><br><u>Definity HRA</u><br><u>Healthy Pregnancy P</u><br><u>iPlan® Health Saving</u><br>Pharmacy Program | rogram<br>Is Account     |              |
| 1. Introduction     3. Change       2. Select     4. Try It!                                                                                                    |                                                                                                    | The change pro<br>which you may i | ocess involves a serie<br>update an enrollee's                                                                                                    | es of page<br>informatio | es on<br>on. |

#### **Text Captions**

The change process involves a series of pages on which you may update an enrollee's information.

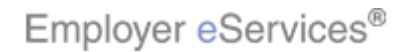

#### Slide 2 - Slide 2

| Employer eServices®                                                                                                    |                                                                                                    |                                          |                                                                                                    |                      |           |
|----------------------------------------------------------------------------------------------------|----------------------------------------------------------------------------------------------------|------------------------------------------|----------------------------------------------------------------------------------------------------|----------------------|-----------|
| Enrollment ID Cards Claims                                                                                                    |                                                                                                    |                                          | Help                                                                                                    | Training             | Tutorials |
|                                                                                                    |                                                                                                    |                                          |                                                                                                    |                      | Log Out   |
| Welcome User,         Employer eServices is your online, real-time gateway to eligibility and enrollment changes, claim status, reporting, billing and much more.         Hot Topics! Click on one of the following links for up to the minute news and information:         Employer eServices System Enhancement Making It Easier For You To Work Within Multiple Policy Periods         HCA Hospitals in South Florida and Tampa Terminate UnitedHealthcare         HealthONE Hospitals in Colorado Terminate UnitedHealthcare         UnitedHealthcare and HCA/HealthONE - Key Facts |                                                                                                    |                                          |                                                                                                    |                      | and       |
| Resources<br>Click here to access:<br>Administrative Guides<br>Benefit Plan Coverage Documents<br>Brochures & Forms<br>Communication Resource Center<br>Contact Information<br>Help<br>myuho.com                                                                                                    | Network Informat<br>Click here to access<br><u>Network Changes</u><br><u>Network Fact Shee</u><br><u>Network Maps</u><br><u>Physician Director</u><br><u>UnitedHealth Prem</u><br><u>Program</u> | tion<br>:<br>:ts<br>Y<br>ium Designation | Programs & Service<br>Click here to access:<br><u>Behavioral Health</u><br><u>Care24</u><br><u>Care Coordination</u><br><u>Definity HRA</u><br><u>Healthy Pregnancy P</u><br><u>iPlan® Health Saving</u><br>Pharmacy Program | rogram<br>Is Account |           |
| 1. Introduction     3. Change       2. Select     4. Try It!                                                                                                    |                                                                                                    | Keep in mind th<br>employee or an        | at an enrollee may b<br>employee's depend                                                                                                    | e either a<br>ent.   | n         |

### **Text Captions**

Keep in mind that an enrollee may be either an employee or an employee's dependent.

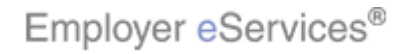

#### Slide 3 - Slide 3

| Employer eServices®                                                                                                    |                                                                                                    |  |                                         |                                                                                                    |                        |           |
|----------------------------------------------------------------------------------------------------|----------------------------------------------------------------------------------------------------|--|-----------------------------------------|----------------------------------------------------------------------------------------------------|------------------------|-----------|
| FlightGatt ID Cards Claims                                                                                                    |                                                                                                    |  |                                         | Hel                                                                                                    | o Training             | Tutorials |
| Select the Enrollment menu of                                                                                                    | otion                                                                                                    |  |                                         |                                                                                                    |                        | Log Out   |
| Welcome User,                                                                                                    |                                                                                                    |  |                                         |                                                                                                    |                        | ^         |
| Employer eServices is your online, real-time gateway to eligibility and enrollment changes, claim status, reporting, billing and<br>much more.<br>Hot Topics! Click on one of the following links for up to the minute news and information:<br>Employer eServices System Enhancement Making It Easier For You To Work Within Multiple Policy Periods<br>HCA Hospitals in South Florida and Tampa Terminate UnitedHealthcare |                                                                                                    |  |                                         |                                                                                                    | ) and                  |           |
| Online Billing: An Alternate Option to Pape<br>UnitedHealthcare and HCA/HealthONE - Ke                                                                                                    | r Invoices<br>ly Facts                                                                                                    |  |                                         |                                                                                                    |                        | ≣         |
| Resources<br>Click here to access:<br>Administrative Guides<br>Benefit Plan Coverage Documents<br>Brochures & Forms<br>Communication Resource Center<br>Contact Information<br>Help<br>myuhc.com                                                                                                    | Resources       Network Informa         Click here to access:       Administrative Guides         Administrative Guides       Network Changes         Benefit Plan Coverage Documents       Network Fact She         Brochures & Forms       Network Maps         Communication Resource Center       Physician Director         Contact Information       UnitedHealth Prent         Help       Program |  | <u>on</u><br><u>s</u><br>um Designation | Programs & Servi<br>Click here to access<br><u>Behavioral Health</u><br><u>Care24</u><br><u>Care Coordination</u><br><u>Definity HRA</u><br><u>Healthy Pregnancy</u><br><u>iPlan® Health Savi</u><br>Pharmacy Program | Program<br>ngs Account |           |
| 1. Introduction     3. Change       2. Select     4. Try It!                                                                                                    |                                                                                                    |  | To begin, selec                         | t the Enrollment me                                                                                                    | nu option.             |           |

### **Text Captions**

To begin, select the Enrollment menu option.

Select the Enrollment menu option

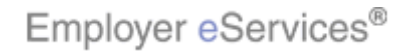

#### Slide 4 - Slide 4

| Employer eServices®                                                                                                    |                                                                                                    |                                                       |                                                                                                    |                      |         |
|----------------------------------------------------------------------------------------------------|----------------------------------------------------------------------------------------------------|-------------------------------------------------------|----------------------------------------------------------------------------------------------------|----------------------|---------|
| Enroliment TD Cards Claims                                                                                                    | Enroliment ID Cards Claims Help Training Tutorials                                                                                                  |                                                       |                                                                                                    |                      |         |
| Add Terminate Reinstate Change Inqui                                                                                                    | Add Terminate Reinstate Change Inquire                                                                                                    |                                                       |                                                                                                    |                      | Log Out |
| Welcome User, Click the C                                                                                                    | Change option                                                                                                    |                                                       |                                                                                                    |                      | ^       |
| Employer eServices is your online, real-tin<br>much more.                                                                                                    | ne gateway to eligibili                                                                                                    | ty and enrollment cha                                 | inges, claim status, repoi                                                                                                    | rting, billing       | and     |
| Hot Topics! Click on one of the following I<br>Employer eServices System Enhancement<br>HCA Hospitals in South Florida and Tampa<br>HealthONE Hospitals in Colorado Terminate<br>Online Billing: An Alternate Option to Paper<br>UnitedHealthcare and HCA/HealthONE - Ke | inks for up to the mir<br>Making It Easier For '<br>Terminate UnitedHea<br>UnitedHealthcare<br>'Invoices<br>y Facts                                 | ute news and inform<br>You To Work Within M<br>thcare | ation:<br>ultiple Policy Periods                                                                                                    |                      | Ш       |
| Resources<br>Click here to access:<br>Administrative Guides<br>Benefit Plan Coverage Documents<br>Brochures & Forms<br>Communication Resource Center<br>Contact Information<br>Help<br>myuhc.com                                                                         | Network Informa<br>Click here to acces<br>Network Changes<br>Network Fact She<br>Network Maps<br>Physician Director<br>UnitedHealth Prer<br>Program | tion<br>s:<br>ets<br>ry<br>nium Designation           | Programs & Service<br>Click here to access:<br>Behavioral Health<br>Care24<br>Care Coordination<br>Definity HRA<br>Healthy Pregnancy P<br>iPlan@ Health Saving<br>Pharmacy Program | rogram<br>Is Account |         |
| 1. Introduction     3. Change       2. Select     4. Try It!                                                                                                    |                                                                                                    | A second menu<br>option.                              | ı bar appears. Click                                                                                                    | the Chan             | ge menu |

### **Text Captions**

A second menu bar appears. Click the Change menu option.

### Click the Change option

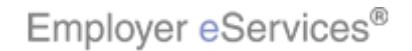

#### Slide 5 - Slide 5

| Employer eServices®                                                                         |                                     |                                   |                                 |  |
|---------------------------------------------------------------------------------------------|-------------------------------------|-----------------------------------|---------------------------------|--|
| Enrollment ID Cards (                                                                       | Claims                              | Help                              | Training Tutorials              |  |
| Add Terminate Reinstate                                                                     | Change Inquire                      | Scrol                             | Log Out<br>I Up-U Scroll Down-D |  |
| Select Group from list                                                                      | t, enter Employee Search criteria a | nd select Search.                 |                                 |  |
| Select Group 🤇                                                                              | (Select Group)                      |                                   |                                 |  |
| Employee Search 🤇                                                                           | By Employee ID                      | (SSN or Alternate ID)             |                                 |  |
| C                                                                                           | ) By Last Name                      | First Initial Search              |                                 |  |
| Select Enrollee                                                                             | ~                                   |                                   |                                 |  |
|                                                                                             | Help Conti                          | nue                               |                                 |  |
|                                                                                             |                                     |                                   |                                 |  |
|                                                                                             |                                     |                                   |                                 |  |
|                                                                                             |                                     |                                   |                                 |  |
|                                                                                             |                                     |                                   |                                 |  |
| By using this web site you agree to our <u>Internet Service Agreement</u> <u>Contact Us</u> |                                     |                                   |                                 |  |
| 1. Introduction                                                                             | 3. Change                           | The Select Group screen displays. |                                 |  |
| 2. Select                                                                                   | 4. Try It!                          |                                   |                                 |  |
|                                                                                             |                                     |                                   |                                 |  |

# Text Captions

The Select Group screen displays.

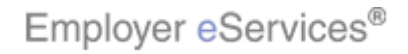

### Slide 6 - Slide 6

| Employer eServices®                                          |                                        |  |  |
|--------------------------------------------------------------|----------------------------------------|--|--|
| Enrollment ID Cards Claims                                   | Help Training Tutorials                |  |  |
| Add Terminate Reinstate Change Inquire                       | Log Out<br>Scroll Up-U Scroll Down-D   |  |  |
| Select Group from list, enter Employee Search criteria a     | ind select Search.                     |  |  |
| Select Group (Select Group)                                  |                                        |  |  |
| Employee Search   By Employee ID  Click t  By Last Name      | he Select Group menu                   |  |  |
| Select Enrollee                                              |                                        |  |  |
| 1. Introduction     3. Change       2. Select     4. Try It! | Click the Select Group drop-down menu. |  |  |

# Text Captions

Click the Select Group drop-down menu.

Click the Select Group menu

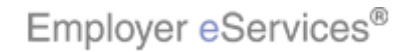

#### Slide 7 - Slide 7

| Employer eServices®                                                           |                                                       |  |  |  |
|-------------------------------------------------------------------------------|-------------------------------------------------------|--|--|--|
| Enrollment ID Cards Claims                                                    | Help Training Tutorials                               |  |  |  |
| Add Terminate Reinstate Change Inquire                                        | Log Out                                               |  |  |  |
|                                                                               | Scroll Up-U Scroll Down-D                             |  |  |  |
| Select Group from list, enter Employee Search criteria                        | ind select Search.                                    |  |  |  |
| Select Group REED'S BUSINESS 0231110 🔎                                        |                                                       |  |  |  |
| REED'S BUSIMES 8331110<br>Employee Search SAMPLE COMPANY 9990089              | (SSN or Alternate ID)                                 |  |  |  |
| UEST CUST NUMBER 99999                                                        |                                                       |  |  |  |
| O By Last Name                                                                | Search                                                |  |  |  |
| Select Enrollee                                                               | ]                                                     |  |  |  |
|                                                                               | -                                                     |  |  |  |
| HelpCon                                                                       | inue                                                  |  |  |  |
|                                                                               |                                                       |  |  |  |
|                                                                               |                                                       |  |  |  |
|                                                                               |                                                       |  |  |  |
|                                                                               |                                                       |  |  |  |
|                                                                               |                                                       |  |  |  |
| By using this web site you agree to our Internet Service Agreement Contact Us |                                                       |  |  |  |
| 1 Introduction 3 Change                                                       | The Select Group drop-drown menu appears. Select      |  |  |  |
| 2 Select 4 Try It                                                             | the group name with which the enrollee is associated. |  |  |  |
|                                                                               |                                                       |  |  |  |
|                                                                               |                                                       |  |  |  |

### **Text Captions**

The Select Group drop-drown menu appears. Select the group name with which the enrollee is associated.

## Select Group Name

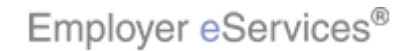

#### Slide 8 - Slide 8

| Employer eServices®                                                                                                    |                                                                                                    |
|----------------------------------------------------------------------------------------------------|----------------------------------------------------------------------------------------------------|
| Enrollment ID Cards Claims                                                                                                    | Help Training Tutorials                                                                                                    |
| Add Terminate Reinstate Change Inquire                                                                                                    | Log Out<br>Scroll Up-U Scroll Down-D                                                                                                    |
| Select Group from list, enter Employee Search criteria a                                                                                                    | nd select Search.                                                                                                    |
| Select Group REED'S BUSINESS 0231110                                                                                                    |                                                                                                    |
| Employee Search   By Employee ID Highlight Box (632 × 66) By Last Name (X:29; Y:180)                                                                          | (SSN or Alternate ID) First Initial                                                                                                    |
| Select Enrollee<br>Help Conti                                                                                                    | nue                                                                                                    |
| By using this web site you agree to our <u>Internet Service Agreement</u> <u>Contact L</u> 1. Introduction       3. Change         2. Select       4. Try It! | <sup>≤</sup><br>After you select the group, you will need to identify the<br>employee. You may search for an employee by<br>employee ID or by last name. |

### **Text Captions**

After you select the group, you will need to identify the employee. You may search for an employee by employee ID or by last name.

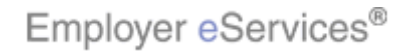

#### Slide 9 - Slide 9

| Employer eSer                 | rvices®                                                       |                                             |              |
|-------------------------------|---------------------------------------------------------------|---------------------------------------------|--------------|
| Enrollment ID Cards           | Claims                                                        | Help Trainin                                | g Tutorials  |
| Add Terminate Reinst          | ate Change Inquire                                            |                                             | Log Out      |
|                               |                                                               | Scroll Up-U - S                             | croll Down-D |
| Select Group from I           | ist, enter Employee Search criteria a                         | nd select Search.                           |              |
| Select Group                  | REED'S BUSINESS 0231110                                       |                                             |              |
| Employee Search               | • Employee ID                                                 | (SSN or Alternate ID)                       |              |
|                               | By Last Name                                                  | First Initial Search                        |              |
| Select Enrollee               | Click the Last Name button                                    |                                             |              |
|                               | Help Conti                                                    | nue                                         |              |
|                               |                                                               |                                             |              |
|                               |                                                               |                                             |              |
|                               |                                                               |                                             |              |
|                               |                                                               |                                             |              |
| By using this web site you ag | ree to our <u>Internet Service Agreement</u> <u>Contact I</u> | <u></u>                                     |              |
| 1. Introduction               | 3. Change                                                     | In this example, we will search by employee | last name.   |
| 2. Select                     | 4. Try It!                                                    |                                             |              |
|                               |                                                               |                                             |              |
|                               |                                                               |                                             |              |

# Text Captions

In this example, we will search by employee last name.

Click the Last Name button

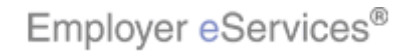

### Slide 10 - Slide 10

| Employer eServices®                                                                        |                                                                                                    |
|--------------------------------------------------------------------------------------------|----------------------------------------------------------------------------------------------------|
| Enrollment ID Cards Claims                                                                 | Help Training Tutorials                                                                                                    |
| Add Terminate Reinstate Change Inquire                                                     | Log Out                                                                                                    |
|                                                                                            | Scroll Up-U Scroll Down-D                                                                                                    |
| Select Group from list, enter Employee Search criteria a                                   | nd select Search.                                                                                                    |
| Select Group REED'S BUSINESS 0231110 💌                                                     |                                                                                                    |
| Employee Search 🔿 By Employee ID                                                           | (SSN or Alternate ID)                                                                                                    |
| By Last Name                                                                               | First Initial Search                                                                                                    |
| Select Enrollee                                                                            |                                                                                                    |
| Help Cont                                                                                  | nue                                                                                                    |
| By using this web site you agree to our <u>Internet Service Agreement</u> <u>Contact I</u> | 25                                                                                                    |
|                                                                                            |                                                                                                    |
| 1. Introduction     3. Change       2. Select     4. Try It!                               | Enter the employee's last name. Note that you may do<br>a wild card search by entering the first three characters<br>of the last name, followed by an asterisk. |

### **Text Captions**

Enter the employee's last name. Note that you may do a wild card search by entering the first three characters of the last name, followed by an asterisk.

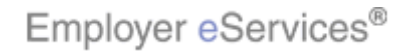

### Slide 11 - Slide 11

| Employer eSer                  | rvices®                                                                                     |                          |                                     |  |  |
|--------------------------------|---------------------------------------------------------------------------------------------|--------------------------|-------------------------------------|--|--|
| Enrollment ID Cards            | Claims                                                                                      | He                       | lp Training Tutorials               |  |  |
| Add Terminate Reinst.          | ate Change Inquire                                                                          | ş                        | Log Out<br>croll Up-U Scroll Down-D |  |  |
| Select Group from li           | ist, enter Employee Search criteria a                                                       | nd select Search.        |                                     |  |  |
| Select Group                   | REED'S BUSINESS 0231110                                                                     |                          |                                     |  |  |
| Employee Search                | O By Employee ID                                                                            | (SSN or Alternate ID)    |                                     |  |  |
|                                | By Last Name DOE                                                                            | FilseInitial             |                                     |  |  |
| Select Enrollee                | ▼                                                                                           |                          | ck the <b>Search</b> button         |  |  |
|                                | Help                                                                                        | nue                      |                                     |  |  |
|                                |                                                                                             |                          |                                     |  |  |
|                                |                                                                                             |                          |                                     |  |  |
|                                |                                                                                             |                          |                                     |  |  |
| By using this web site you agr | By using this web site you agree to our <u>Internet Service Agreement</u> <u>Contact Us</u> |                          |                                     |  |  |
| 1. Introduction                | 3. Change                                                                                   | Click the Search button. |                                     |  |  |
| 2. Select                      | 4. Try It!                                                                                  |                          |                                     |  |  |
|                                |                                                                                             |                          |                                     |  |  |

# Text Captions

Click the Search button.

Click the Search button

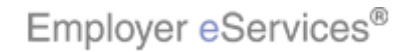

### Slide 12 - Slide 12

| Employer eSer                  | vices®                                                       |                                                                                                    |           |
|--------------------------------|--------------------------------------------------------------|----------------------------------------------------------------------------------------------------|-----------|
| Enrollment ID Cards            | Claims                                                       | Help Training Tutor                                                                                              | ials      |
| Add Terminate Reinsta          | ate Change Inquire                                           | Log O<br>Scroll Up-U Scroll Dow                                                                                  | ut<br>n-D |
| Select Group from li           | ist, enter Employee Search criteria a                        | nd select Search.                                                                                                |           |
| Select Group                   | REED'S BUSINESS 0231110                                      |                                                                                                    |           |
| Employee Search                | O By Employee ID                                             | (SSN or Alternate ID)                                                                                            |           |
|                                | • By Last Name DOE                                           | First Initial Search                                                                                             |           |
| Select Enrollee                |                                                              |                                                                                                    |           |
|                                | Help C                                                       | Nick the Select Enrollee menu                                                                                    |           |
|                                |                                                              |                                                                                                    |           |
| By using this web site you agr | ee to our <u>Internet Service Agreement</u> <u>Contact L</u> | 15                                                                                                    |           |
| 1. Introduction<br>2. Select   | 3. Change<br>4. Try It!                                      | Click the Select Enrollee drop-down menu to select<br>employee's name from a list of matching search<br>results. | the       |

### **Text Captions**

Click the Select Enrollee drop-down menu to select the employee's name from a list of matching search results.

Click the Select Enrollee menu

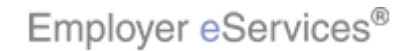

#### Slide 13 - Slide 13

| Employer eSer                   | vices®                                                                                                    |                                                             |                |                        |
|---------------------------------|----------------------------------------------------------------------------------------------------|-------------------------------------------------------------|----------------|------------------------|
| Enrollment ID Cards             | Claims                                                                                                    | He                                                          | lp Training    | Tutorials              |
| Add Terminate Reinsta           | te Change Inquire                                                                                                    |                                                             | croll Up-U Sci | Log Out<br>roll Down-D |
| Select Group from lis           | st, enter Employee Search criteria a                                                                                                    | nd select Search.                                           |                |                        |
| Select Group                    | REED'S BUSINESS 0231110                                                                                                    |                                                             |                |                        |
| Employee Search                 | O By Employee ID                                                                                                    | (SSN or Alternate ID)                                       |                |                        |
|                                 | <ul> <li>By Last Name DOE</li> </ul>                                                                                                    | First Initial Searce                                        | 1              |                        |
| Select Enrollee                 | (Select Enrollee)<br>(Select Enrollee)<br>DOE, JOHN (Employee) 123554789<br>DOE, JAMES (Ergelightes) \$87654123<br>DUE, MIRE (Employee) 23452777<br>Select | Employee                                                    |                |                        |
| By using this web site you agre | e to our <u>Internet Service Agreement</u> <u>Contact L</u>                                                                                                | <u>s</u>                                                    |                |                        |
| 1. Introduction<br>2. Select    | 3. Change<br>4. Try It:                                                                                                    | The Select Enrollee menu display<br>employee from the list. | s. Select th   | e correct              |

### **Text Captions**

The Select Enrollee menu displays. Select the correct employee from the list.

Select Employee

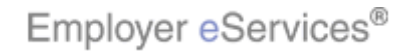

#### Slide 14 - Slide 14

| Employer eServices®                                                                         |                                                                                                    |  |  |  |
|---------------------------------------------------------------------------------------------|----------------------------------------------------------------------------------------------------|--|--|--|
| Enrollment ID Cards Claims                                                                  | Help Training Tutorials                                                                             |  |  |  |
| Add Terminate Reinstate Change Inquire                                                      | Log Out                                                                                             |  |  |  |
|                                                                                             | Scroll Up-U Scroll Down-D                                                                           |  |  |  |
| Select Group from list, enter Employee Search criteria a                                    | and select Search.                                                                                  |  |  |  |
| Select Group REED'S BUSINESS 0231110 💌                                                      |                                                                                                    |  |  |  |
| Employee Search 🔘 By Employee ID                                                            | (SSN or Alternate ID)                                                                               |  |  |  |
| O By Last Name DOE                                                                          | First Initial Search                                                                                |  |  |  |
| Select Enrollee [DOE, JAMES (Employee) 987654123] V                                         | 3                                                                                                   |  |  |  |
|                                                                                             | Click the <b>Continue</b> button                                                                    |  |  |  |
| By using this web site you agree to our <u>Internet Service Agreement</u> <u>Contact Us</u> |                                                                                                    |  |  |  |
| 1. Introduction     3. Change       2. Select     4. Try It!                                | The employee name you selected now appears in the Select Enrollee field. Click the Continue button. |  |  |  |

### **Text Captions**

The employee name you selected now appears in the Select Enrollee field. Click the Continue button.

## Click the **Continue** button

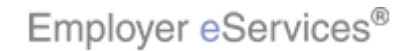

#### Slide 1 - Slide 1

| Employer eServices®                                               |                                 |                                          |                              |                          |
|-------------------------------------------------------------------|---------------------------------|------------------------------------------|------------------------------|--------------------------|
| Enrollment ID Cards Claims                                        |                                 |                                          | Help Traini                  | ng Tutorials             |
| Add Terminate Reinstate Change Inquire                            |                                 |                                          | Scroll Up-U                  | Log Out<br>Scroll Down-D |
| Enrollee: <b>JOHN DOE</b><br>Policy Status: <b>A</b>              | Policy<br>Policy Anniversary    | y: <b>0011223</b><br>y: <b>08/01</b>     | Insured ID: 1112223          | 333-01                   |
| Employee<br>Information<br>Information<br>Information             | oduct<br>formation<br>formation | Other<br>Insurance                       | Cobra<br>(Optional)          |                          |
| Step Employee Information<br>1                                    |                                 |                                          |                              |                          |
| Date of Hire * 08/15/2006<br>Date of Retirement MM / DD / CCYY    | SSN * 98765412                  | 3                                        | * Required Field             | Ш                        |
| Print                                                             | Help                            | ontinue                                  |                              |                          |
| By using this web site you agree to our Internet Service Agreemen | it <u>Contact Us</u>            |                                          |                              |                          |
| 1. Introduction     3. Change       2. Select     4. Try It!      | VVhi<br>any                     | ile in the change m<br>of the tabs shown | ode, you may update<br>here. | e data on                |

### **Text Captions**

While in the change mode, you may update data on any of the tabs shown here.

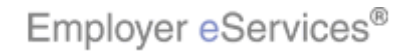

#### Slide 2 - Slide 2

| Semployer eServices®                                                                       |                                                 |                                      |
|--------------------------------------------------------------------------------------------|-------------------------------------------------|--------------------------------------|
| Enrollment ID Cards Claims                                                                 |                                                 | Help Training Tutorials              |
| Add Terminate Reinstate Change Inquire                                                     |                                                 | Log Out<br>Scroll Up-U Scroll Down-D |
| Enrollee: JOHN DOE<br>Policy Status: A Policy Anniv                                        | Policy: <b>0011223</b><br>versary: <b>08/01</b> | Insured ID: 111222333-01             |
| Employee Democraphic Product<br>Information Information                                    | Other<br>Insurance                              | Cobra<br>(Optional)                  |
| Step Employee Information Click the Demograph                                              | hic Information Tab                             | ]                                    |
| Date of Hire * 08/15/2006 SSN * 987<br>Date of Retirement MM / DD / CCYY                   | 654123                                          | * Required Field                     |
| Print Help                                                                                 | Continue                                        |                                      |
| By using this web site you agree to our <u>Internet Service Agreement</u> <u>Contact U</u> | <u>ls</u>                                       |                                      |
| 1. Introduction     3. Change       2. Select     4. Try It!                               | In this example, we w<br>employee's address     | ill begin by updating an             |

### **Text Captions**

In this example, we will begin by updating an employee's address.

Click the Demographic Information Tab

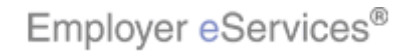

### Slide 3 - Slide 3

| Employer eServi                                     | ices®                                  |                        |                                                           |                                                         |                                       |
|-----------------------------------------------------|----------------------------------------|------------------------|-----------------------------------------------------------|---------------------------------------------------------|---------------------------------------|
| Enrollment ID Cards C                               | laims                                  |                        |                                                           | Help                                                    | Training Tutorials                    |
| Add Terminate Reinstate                             | Change Inquire                         |                        |                                                           | \$c.ma                                                  | Log Out                               |
| Enrollee: <b>JOHN DO</b><br>Policy Status: <b>A</b> | E                                      | Po<br>Policy Annivers  | olicy: 0011223<br>ary: 08/01                              | Insured ID: 1:                                          | 11222333-01                           |
| Employee<br>Information                             | Demo <del>graphic</del><br>Information | Product<br>Information | <u>Other</u><br>Insurance                                 | Cobra<br>(Optional)                                     |                                       |
| Step 2                                              | Enter Demographic                      | : Information and      | d select Continue                                         | or Submit.<br>* Required Fie                            | eld h                                 |
| Original Effective                                  | 09/01/2006                             |                        |                                                           |                                                         | ≣                                     |
| SSN                                                 | 987654123                              |                        | Date of Hire *                                            | 08/15/2006                                              |                                       |
| Date of Birth *                                     | 01 / 01 / 197                          | '5                     |                                                           |                                                         |                                       |
| Last Name *                                         | DOE                                    |                        |                                                           |                                                         |                                       |
| First Name *                                        | JAMES                                  |                        | MI                                                        |                                                         |                                       |
| Address 1 *                                         | 111 MAIN ST                            |                        |                                                           |                                                         |                                       |
| 1. Introduction       2. Select                     | 3. Change<br>4. Try It!                |                        | The Demographi<br>only fields displa<br>while in change r | c Information tab dis<br>yed in white are elig<br>node. | splays. Note that<br>ible for updates |

### **Text Captions**

The Demographic Information tab displays. Note that only fields displayed in white are eligible for updates while in change mode.

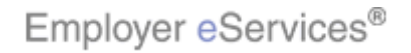

#### Slide 4 - Slide 4

| Employer eServio                                     | ces®                                  |                                                 |               |                 |                  |
|------------------------------------------------------|---------------------------------------|-------------------------------------------------|---------------|-----------------|------------------|
| Enrollment ID Cards Cl                               | aims                                  |                                                 | Help          | Training T      | <b>Tutorials</b> |
| Add Terminate Reinstate                              | Change Inquire                        |                                                 |               |                 | Log Out          |
|                                                      |                                       |                                                 | Scro          | oll Up-U Scroll | Down-D           |
| Enrollee: <b>JOHN DOE</b><br>Policy Status: <b>A</b> | Policy Annis                          | Policy: <b>0011223</b><br>versary: <b>08/01</b> | Insured ID: 1 | 11222333-01     |                  |
| Date of Birth *                                      | 01 / 01 / 1975                        |                                                 |               |                 | ^                |
| Last Name *                                          | DOE                                   |                                                 |               |                 |                  |
| First Name *                                         | JAMES                                 | MI                                              |               |                 |                  |
| Address 1 *                                          | └─────                                |                                                 |               |                 |                  |
| Address 2                                            | 4                                     |                                                 |               |                 |                  |
| City *                                               | ANYTOWN                               |                                                 |               |                 |                  |
| State *                                              | MISSOURI                              | Zip * 6330                                      | )1 -          |                 |                  |
| Home Phone                                           | · · · · · · · · · · · · · · · · · · · |                                                 |               |                 |                  |
| Gender *                                             | MALE                                  |                                                 |               |                 |                  |
|                                                      | Help                                  | Submit                                          |               |                 | Ш                |
| 1. Introduction       2. Select                      | 3. Change<br>4. Try It!               | Update information as                           | necessary.    |                 |                  |

### **Text Captions**

Update information as necessary.

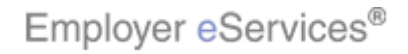

### Slide 5 - Slide 5

| Employer eServi                        | ces®                    |                                       |                            |
|----------------------------------------|-------------------------|---------------------------------------|----------------------------|
| Enrollment ID Cards Cl                 | aims                    |                                       | Help Training Tutorials    |
| Add Terminate Reinstate                | Change Inquire          |                                       | Log Out                    |
|                                        |                         |                                       | Scroll Up-0 Scroll Down-D  |
| Enrollee: JOHN DOE<br>Policy Status: A | Policy Anniv            | Policy: 0011223<br>ersary: 08/01      | Insured ID: 111222333-01   |
| Date of Birth *                        | 01 / 01 / 1975          |                                       | •                          |
| Last Name *                            | DOE                     |                                       |                            |
| First Name *                           | JAMES                   | MI                                    |                            |
| Address 1 *                            | 123 ELM ST              |                                       |                            |
| Address 2                              |                         |                                       |                            |
| City *                                 | ANYTOWN                 |                                       | 1                          |
| State *                                | MISSOURI                | Zip * 6330:                           | 1 -                        |
| Home Phone                             |                         |                                       |                            |
| Gender *                               | MALE V                  | k the <b>Continue</b> button          |                            |
|                                        | Help Highlight Sex      | Submit                                | Ŧ                          |
| 1. Introduction       2. Select        | 3. Change<br>4. Try It! | Next, we will update Pro<br>Enrollee. | oduct Information for this |

### **Text Captions**

Next, we will update Product Information for this Enrollee.

Click the Continue button

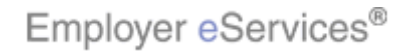

#### Slide 6 - Slide 6

| Employer eServ           | ices <sup>∞</sup>     |                   |               |                    |             |             |             |
|--------------------------|-----------------------|-------------------|---------------|--------------------|-------------|-------------|-------------|
| Enrollment ID Cards      | ManageAccess          |                   |               |                    | Help        | Training    | Tutorials   |
| Add Terminate Reinstate  | Change Inquire        |                   |               |                    |             |             | Log Out     |
|                          |                       |                   |               |                    | Sch         | oll Up-U So | roll Down-D |
| Enrollee: JOHN DO        | E                     | Deliau Arriv      | Policy: 00112 | 223                | insured ID: | 111222333   | -01         |
| Policy Status: A         |                       | Policy Anniv      | ersary: U8/U  | 1                  |             |             |             |
| Employee                 | Domographia           | Duoduct           | Other         |                    | Cabra       |             | <u>^</u>    |
| Information              | Information           | Information       | Insur         | ance               | (Optional)  |             |             |
| Shar 2                   |                       | 6                 |               |                    |             |             |             |
| Step 3                   | Enter Product In      | rormation and     | select Contil | iue or Submit.     |             | * 0         | 1000        |
|                          |                       |                   |               |                    |             | * Require   | a riela     |
| Effective Date of Change | *: MM / DD / CC       | Get Cov           | erage Period  |                    |             |             |             |
| Coverage Line Cover      | age Description Req'd | Coverage Select   | t Coverage Pe | eriod Begin Date ( | Coverage Pe | riod End D  | ate         |
| MEDICAL OCI              | N                     | <u> </u>          | 05/30/2007    |                    |             |             |             |
| s                        | tatus ACTIVE          |                   |               | Relationship*      | EMPLOYEE    |             |             |
| Dependent Cove           | erage SPOUSE ONLY     | <u></u> Ри        | imany Provide | Medicare Eligible  | NO          | 7           |             |
| Finnary From             |                       |                   |               |                    | 03/30/200   | ,<br>       |             |
|                          | Help Assi             | gn Primary Provid | er            | Continue S         | ubmit       |             |             |
| 1. Introduction          | 3. Change             |                   | The Produ     | ct Information ta  | ab display  | S.          |             |
| 2. Select                | 4. Try It!            | ]                 |               |                    |             |             |             |
|                          |                       |                   |               |                    |             |             |             |
|                          |                       |                   |               |                    |             |             |             |

### **Text Captions**

The Product Information tab displays.

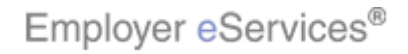

#### Slide 7 - Slide 7

| Employer eServices <sup>₅™</sup>                                                                   |                                |                                                                          |                                              |                   |                      |
|----------------------------------------------------------------------------------------------------|--------------------------------|--------------------------------------------------------------------------|----------------------------------------------|-------------------|----------------------|
| Enrollment ID Cards ManageAccess                                                                   |                                |                                                                          | Help                                         | Training          | Tutorials            |
| Add Terminate Reinstate Change Inquire                                                             |                                |                                                                          | Scro                                         | oll Up-U Scro     | Log Out<br>II Down-D |
| Enrollee: <b>JOHN DOE</b><br>Policy Status: <b>A</b>                                               | Policy:<br>Policy Anniversary: | <b>0011223</b><br>08/01                                                  | Insured ID: 1                                | 111222333-0       | 1                    |
| Employee Demographic<br>Information Information                                                    | Product<br>Information         | Other<br>Insurance                                                       | Cobra<br>(Optional)                          |                   |                      |
| Step 3 Enter Product Info                                                                          | Y Get Coverage I               | Continue or Submit.                                                      | Coverage Per                                 | * <i>Required</i> | Field                |
| MEDICAL OCI N                                                                                      | 05/30                          | )/2007                                                                   |                                              |                   |                      |
| Status ACTIVE<br>Dependent Coverage SPOUSE ONLY<br>Primary Provider* NOT SELECTED X<br>Help Assign | Primary<br>Primary Provider    | Relationship<br>Medicare Eligibl<br>Provider Effective Date*<br>Continue | * EMPLOYEE<br>e NO<br>* 05/30/2007<br>Submit | 7                 |                      |
| 1. Introduction     3. Change       2. Select     4. Try It!                                       | From                           | n this tab, you may a<br>ctions.                                         | idd, edit, or i                              | remove pr         | oduct                |

### **Text Captions**

From this tab, you may add, edit, or remove product selections.

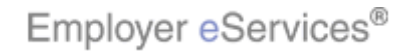

#### Slide 8 - Slide 8

| Employer eServices <sup>₅™</sup>                |                        |                         |                     |               |
|-------------------------------------------------|------------------------|-------------------------|---------------------|---------------|
| Enrollment ID Cards ManageAccess                |                        |                         | Help Train          | ing Tutorials |
| Add Terminate Reinstate Change Inquire          |                        |                         |                     | Log Out       |
|                                                 |                        |                         | Scroll Up-U         | Scroll Down-D |
| Enrollee: JOHN DOE                              | Policy:                | 0011223                 | Insured ID: 111222  | 333-01        |
| Policy Status: A                                | Policy Anniversary:    | 08/01                   |                     |               |
|                                                 |                        |                         |                     | _             |
| Employee Demographic<br>Information Information | Product<br>Information | Other<br>Insurance      | Cobra<br>(Ontional) |               |
|                                                 | L                      |                         | (00000)             |               |
| Step 3 Enter Product Info                       | ormation and select    | Continue or Submit.     |                     |               |
|                                                 |                        |                         | * Requ              | ired Field    |
| Effective Date of Change *, MM / DD / CCY       | Y Get Coverage I       | Period                  |                     |               |
| Coverage Line, Coverage Description, Regid C    | Coverage Select Cove   | rage Beriod Begin Date  | Coverage Period En  | d Data        |
| MEDICAL OCI N                                   | ✓ 05/30                | /2007                   | Coverage Feriod En  |               |
| Status ACTIVE                                   |                        | Relationship            | * EMPLOYEE          |               |
| Dependent Coverage SPOUSE ONLY                  |                        | Medicare Eligib         |                     |               |
| Primary Provider* NOT SELECTED X                | Primary I              | Provider Effective Date | * 05/30/2007        |               |
| Help Assign                                     | Primary Provider       | Continue                | Submit              |               |
| 1 Introduction 3 Change                         | Keer                   | o in mind that chance   | ies to coverage ar  | e subject to  |
| 2 Select 4 Try It'                              | the te                 | erms of your contrac    | ctual agreement.    |               |
|                                                 |                        |                         |                     |               |
|                                                 |                        |                         |                     |               |
|                                                 |                        |                         |                     |               |

### **Text Captions**

Keep in mind that changes to coverage are subject to the terms of your contractual agreement.

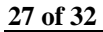

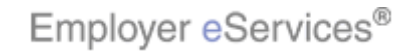

#### Slide 9 - Slide 9

| Employer eServ                                      | ices <sup>₅m</sup>                                                      |                              |                                                        |                                                    |                          |                  |
|-----------------------------------------------------|-------------------------------------------------------------------------|------------------------------|--------------------------------------------------------|----------------------------------------------------|--------------------------|------------------|
| Enrollment ID Cards                                 | 1anageAccess                                                            |                              |                                                        | Help                                               | Training                 | Tutorials        |
| Add Terminate Reinstate                             | Change Inquire                                                          |                              |                                                        | Scroll                                             | lUp-U Scro               | Log Out          |
| Enrollee: <b>JOHN DO</b><br>Policy Status: <b>A</b> | E                                                                       | Policy<br>Policy Anniversary | /: 0011223<br>/: 08/01                                 | Insured ID: 11                                     | 11222333-0               | 1                |
| Employee<br>Information                             | Demographic<br>Information                                              | Product<br>Information       | Other<br>Insurance                                     | Cobra<br>(Optional)                                |                          |                  |
| Step 3<br>Effective Date of Change                  | Enter Product In                                                        | formation and selec          | t Continue or Submi                                    | t.<br>*                                            | * Required               | Field            |
| Coverage Line Cover<br>MEDICAL OCI                  | age Description Req'd<br>N                                              | Coverage Select              | ck the Get Covera                                      | ge Period butt                                     | ton                      | e                |
| S<br>Dependent Cove<br>Primary Prov                 | tatus ACTIVE<br>erage SPOUSE ONLY<br>ider* NOT SELECTED :<br>telp Assig | X Primary<br>Primary         | Relationsh<br>Medicare Eligi<br>Provider Effective Dat | ip* EMPLOYEE<br>ible NO<br>e* 05/30/2007<br>Submit |                          |                  |
| 1. Introduction       2. Select                     | 3. Change<br>4. Try It!                                                 | ) To i<br>of th<br>butt      | update product sele<br>ne change and click<br>on.      | ections, enter th<br>the "Get Cove                 | he effectiv<br>erage Pei | /e date<br>riod" |

**Text Captions** 

## Click the Get Coverage Period button

To update product selections, enter the effective date of the change and click the "Get Coverage Period" button.

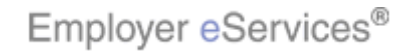

#### Slide 10 - Slide 10

| Employer eServ                                      | ices <sup>₅m</sup>                                                                             |                        |                    |                                                           |                                                   |            |                          |  |
|-----------------------------------------------------|------------------------------------------------------------------------------------------------|------------------------|--------------------|-----------------------------------------------------------|---------------------------------------------------|------------|--------------------------|--|
| Enrollment ID Cards                                 | 1anageAccess                                                                                   |                        |                    |                                                           | Help                                              | Trainin    | g Tutorials              |  |
| Add Terminate Reinstate                             | Change Inquire                                                                                 |                        |                    |                                                           | Scre                                              | oll Up-U 🤌 | Log Out<br>Scroll Down-D |  |
| Enrollee: <b>JOHN DO</b><br>Policy Status: <b>A</b> | E                                                                                              | Policy Annive          | Policy:<br>ersary: | 0011223<br>08/01                                          | Insured ID:                                       | 11122233   | 3-01                     |  |
| Employee<br>Information                             | Demographic<br>Information                                                                     | Product<br>Information |                    | Other<br>Insurance                                        | Cobra<br>(Optional)                               |            |                          |  |
| Step 3                                              | Step 3       Enter Product Information and select Continue or Submit.         * Required Field |                        |                    |                                                           |                                                   |            |                          |  |
| Effective Date of Change                            | *: MM / DD / CC                                                                                | Coverage Select        | erage F            | Period                                                    | : Coverage Pe                                     | riod End ( | Date                     |  |
| MEDICAL OCI                                         | N                                                                                              | ✓                      | 05/30              | /2007                                                     |                                                   |            | =                        |  |
| S<br>Dependent Cove<br>Primary Prov                 | tatus ACTIVE<br>erage SPOUSE ONLY<br>ider* NOT SELECTED                                        | X Pri                  | imary (            | Relationshin<br>Medicare Clic<br>Provider Effective ( ste | * EMPLOYEE<br>k the <b>Conti</b><br>* [05/30/2007 | nue butt   | ion                      |  |
| Hightightbax, Submit                                |                                                                                                |                        |                    |                                                           |                                                   |            |                          |  |
| 1. Introduction 3. Change                           |                                                                                                |                        |                    | the Continue butto                                        | n.                                                |            |                          |  |
| 2. Select 4. Try It!                                |                                                                                                |                        |                    |                                                           |                                                   |            |                          |  |
|                                                     |                                                                                                |                        |                    |                                                           |                                                   |            |                          |  |

### **Text Captions**

Click the Continue button.

Click the Continue button

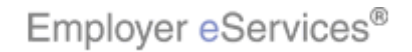

#### Slide 11 - Slide 11

| Employer eServ                                                                    | ices®                                                                      |                                                                  |                                                                         |                                              |                |
|-----------------------------------------------------------------------------------|----------------------------------------------------------------------------|------------------------------------------------------------------|-------------------------------------------------------------------------|----------------------------------------------|----------------|
| Enrollment ID Cards                                                               | Claims                                                                     |                                                                  |                                                                         | Help Train                                   | ning Tutorials |
| Add Terminate Reinstate                                                           | e Change Inquire                                                           |                                                                  |                                                                         |                                              | Log Out        |
|                                                                                   |                                                                            |                                                                  |                                                                         | Scroll Up-U                                  | Scroll Down-D  |
| Enrollee: JOHN D                                                                  | OE                                                                         | F                                                                | olicy: 0011223                                                          | Insured ID: 111222                           | 2333-01        |
| Policy Status: A                                                                  |                                                                            | Policy Anniver                                                   | sary: <b>08/01</b>                                                      |                                              |                |
|                                                                                   |                                                                            |                                                                  |                                                                         |                                              | ~              |
| Employee<br>Information                                                           | Demographic<br>Information                                                 | Product<br>Information                                           | Other<br>Insulance Box                                                  | Cobra<br>(Optional)                          | ] [            |
|                                                                                   |                                                                            |                                                                  |                                                                         |                                              |                |
| Step 4                                                                            | Enter othe                                                                 | r insurance infor                                                | nation and select Con                                                   | tinue or Submit.                             | 3              |
| Any changes or updates<br>completed on-line. Other<br>eligibility remit address ( | to the member's Other<br>r Medical Health Insura<br>or can be submitted by | · Medical Health Ins<br>nce information cha<br>the employee thro | urance (Non-Medicare) in<br>Inges or updates can be s<br>Jgh myuhc.com. | formation cannot be<br>sent directly to your |                |
| Any changes or updates<br>employee through myuh                                   | to the member's Medic<br>c.com.                                            | are information, ca                                              | n be made on-line or car                                                | be submitted by the                          |                |
| On the day this cover<br>including another Uni                                    | age begins, will the<br>tedHealthcare plan?                                | enrollee be cove                                                 | red under any other m                                                   | edical plan or policy,                       | Å              |
| Other Insurance Unk                                                               | nown                                                                       |                                                                  |                                                                         |                                              |                |
| Other Health (Non-Medic                                                           | are) Information:                                                          |                                                                  |                                                                         | /                                            |                |
| Other Insurance Eff                                                               | fective                                                                    | Expiration                                                       |                                                                         |                                              |                |
|                                                                                   | ,                                                                          | _                                                                | The Other Incurance :                                                   | Tab diaplaya                                 |                |
| 1. Introduction                                                                   | 3. Change                                                                  |                                                                  | The Other Insurance                                                     | rap displays.                                |                |
| 2. Select                                                                         | 4. Try It!                                                                 |                                                                  |                                                                         |                                              |                |
|                                                                                   |                                                                            |                                                                  |                                                                         |                                              |                |
|                                                                                   |                                                                            |                                                                  |                                                                         |                                              |                |

### **Text Captions**

The Other Insurance Tab displays.

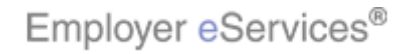

#### Slide 12 - Slide 12

| Employer eServices®                                                                                                    |                                                                                                 |
|----------------------------------------------------------------------------------------------------|-------------------------------------------------------------------------------------------------|
| Enrollment ID Cards Claims                                                                                                    | Help Training Tutorials                                                                         |
| Add Terminate Reinstate Change Inquire                                                                                                    | Log Out<br>Scroll Up-U Scroll Down-D                                                            |
| Enrollee: <b>JOHN DOE</b><br>Policy Status: <b>A</b> Policy Anniv                                                                                                    | Policy: 0011223 Insured ID: 111222333-01<br>versary: 08/01                                      |
| O Not Enrolled in Medicare Part B                                                                                                    |                                                                                                 |
| Medicare Part D:       Can only be enrolled in Part D, if enrolled in         O Enrolled in Medicare Part D:       Effective Date       / [         O Ineligible for Medicare Part D       Not Enrolled in Medicare Part D       / [         Medicare Eligibility       Unknown          Help       Continue | Part A and/or Part B / Expiration Date / / / Click the Submit button                            |
| By using this web site you agree to our <u>Internet Service Agreement</u> <u>Contact I</u><br>This is a private web site containing confidential information. Authorized site use                                                                                                    | <u>Is</u><br>is should use this information for business purposes only. Any unauthorized use of |
| 1. Introduction     3. Change       2. Select     4. Try It!                                                                                                    | Update this information as necessary, then click the Submit button.                             |

### **Text Captions**

Update this information as necessary, then click the Submit button.

### Click the Submit button

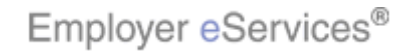

#### Slide 13 - Slide 13

| Employer eServices®                                                                         |                                                          |                            |                                             |                       |                          |  |  |  |  |
|---------------------------------------------------------------------------------------------|----------------------------------------------------------|----------------------------|---------------------------------------------|-----------------------|--------------------------|--|--|--|--|
| Enrollment ID Cards Claims Help Training Tutorials                                          |                                                          |                            |                                             |                       |                          |  |  |  |  |
| Add Terminate Reinstate                                                                     | e Change Inquire                                         |                            |                                             | Scroll Up-U           | Log Out<br>Scroll Down-D |  |  |  |  |
| Enrollee: <b>JOHN D</b><br>Policy Status: <b>A</b>                                          | DE                                                       | Polic<br>Policy Anniversar | y: <b>0011223</b><br>y: <b>08/01</b>        | Insured ID: 111222    | 333-01                   |  |  |  |  |
| Employee<br>Information                                                                     | Demographic<br>Information                               | Product<br>Information     | Other<br>Insurance                          | Cobra<br>(Optional)   |                          |  |  |  |  |
| Employee Information<br>Transaction Bookessful.<br>Date of Hire * [<br>Date of Retirement [ | 08/15/2006 SSI                                           | N * 987654123<br>Help Co   | antinu                                      | * Required Field      |                          |  |  |  |  |
| By using this web site you agree           1. Introduction           2. Select              | to our <u>Internet Service Agre</u> 3. Change 4. Try It! | ement <u>Contact Us</u>    | inquiry-only screen t<br>ccessful" message. | will display a "Trans | action                   |  |  |  |  |

### **Text Captions**

An inquiry-only screen will display a "Transaction Successful" message.

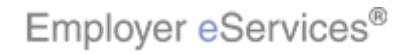